# PERCIPIO.XYZ

## AIBOX1 规格书

R1.0

Percipio

2022/2/16

#### 1 AIBOX1 简介

AIBOX1 是图漾研发的一个拥有 5T AI 算力的 SoC 平台,支持接入图漾的 USB 相机和网络相机,用于客户快速开发、开发中方案验证等场景。

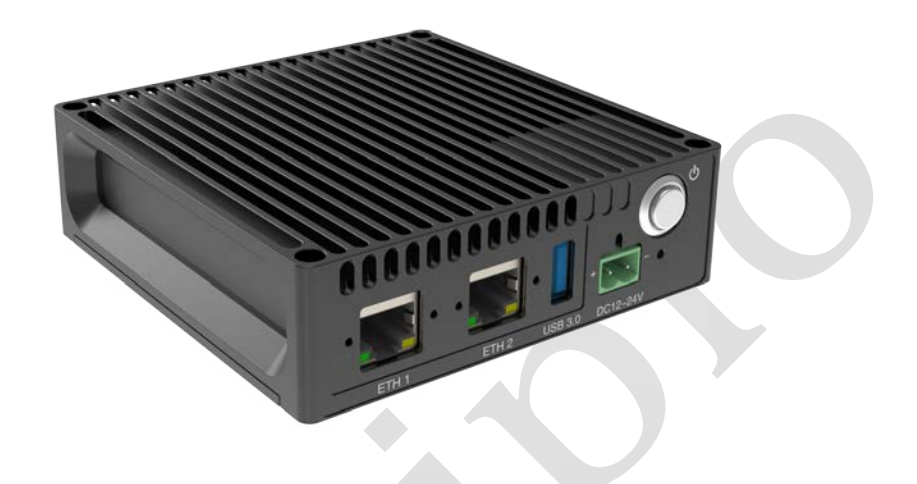

#### 参数指标

| 参数     | 指标                        |
|--------|---------------------------|
| 处理器    | Cortex A53 , 4 核          |
| 存储     | 1 GB LPDDR4<br>8 GB EMMC  |
| USB 接口 | USB 3.0 x1                |
| 以太网接口  | 10/100/1000 Mbps RJ45 x2  |
| 电源     | DC 12-24 V                |
| 功耗     | < 6 W                     |
| 尺寸     | 110 mm x 110 mm x 32.5 mm |

#### 2 快速入门

#### 2.1 硬件连接

下图以 PC 作为 AIBOX1 的接收端为例,介绍 AIBOX1 的接线方式。

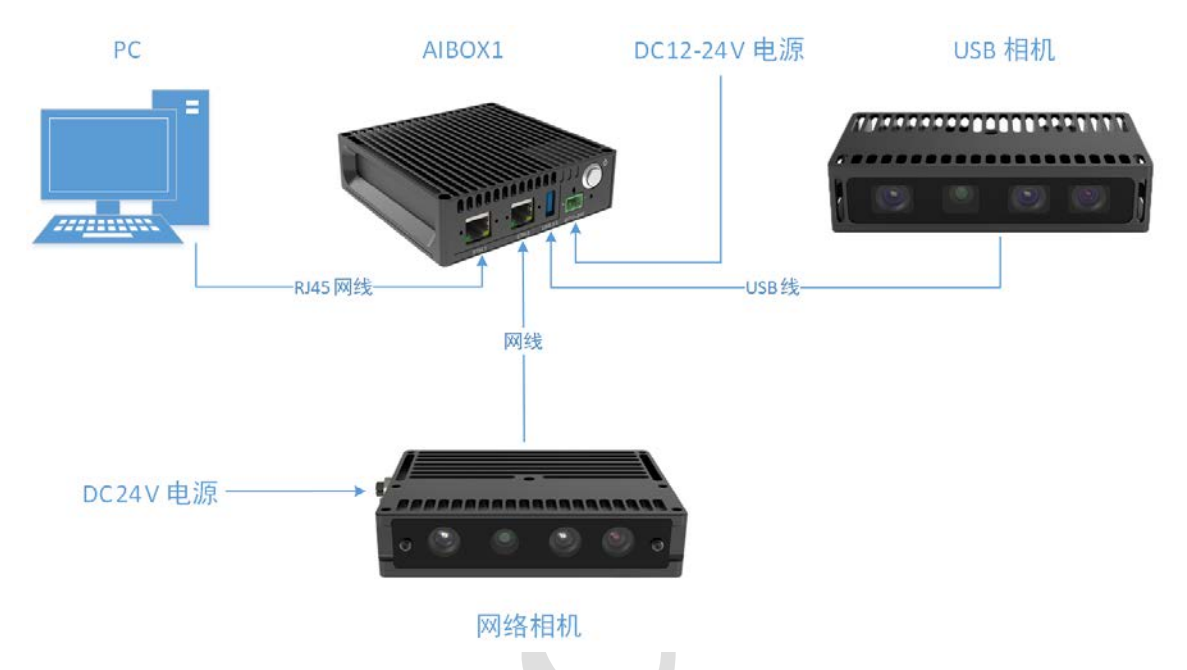

#### 说明:

1. 用户可直接将 DC 12/24V 电源线接入 AIBOX1 的电源接口,也可通过插拔式 接线 2P 端子(JL2EDGK-50802G01) 接入电源,如下图所示。

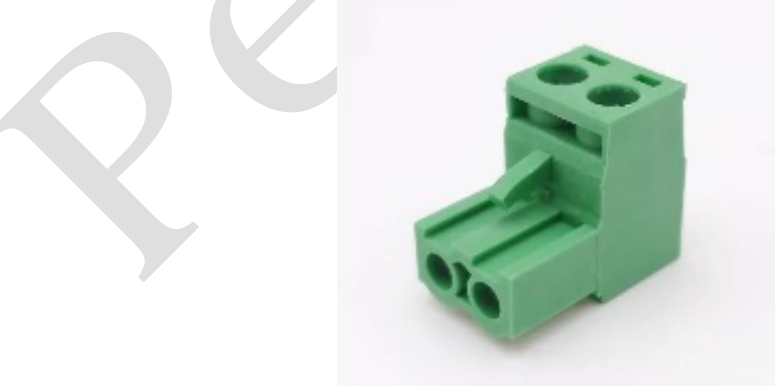

- 2. 图漾的 USB 相机和网络相机可同时接入 AIBOX1,也可只连接其中1台。
- 3. USB 相机可由 AIBOX1 直接供电,网络相机需要外接直流电源供电。
- 4. AIBOX1 的 ETH1 和 ETH2 接口无差别。

### 2.2 访问 AIBOX1 并运行程序

AIBOX1 可直接与接收端通信,本文主要以 PC 作为接收端为例进行说明。

按照以下步骤,访问 AIBOX1:

1. 在图漾 SDK lib\win\hostapp\x64 路径下打开 Windows PowerShell,通过运行.\ListDevides.exe,可枚举 AIBOX1。

| PS D:\percipiodc\SDK                                           | 3.5.20\camport3-ma | ster\lib\win\hostapp\x64>.\ListDevices.exe |  |  |  |  |
|----------------------------------------------------------------|--------------------|--------------------------------------------|--|--|--|--|
| 1644917927406 (2022-                                           | 02-15 17:38:47) == | = lib version: 3.5.20                      |  |  |  |  |
| 1644917927406 (2022-                                           | 02-15 17:38:47) Up | date interface list                        |  |  |  |  |
| 1644917927413 (2022-                                           | 02-15 17:38:47) Go | t 3 interfaces                             |  |  |  |  |
| 1644917927413 (2022-                                           | 02-15 17:38:47) Fo | und interface 0:                           |  |  |  |  |
| 1644917927413 (2022-                                           | 02-15 17:38:47)    | name: Dpb                                  |  |  |  |  |
| 1644917927413 (2022-                                           | 02-15 17:38:47)    | id: usb-dpb                                |  |  |  |  |
| 1644917927413 (2022-                                           | 02-15 17:38:47)    | type: 0x2                                  |  |  |  |  |
| 1644917927415 (2022-                                           | 02-15 17:38:47) Fo | und interface 1:                           |  |  |  |  |
| 1644917927415 (2022-                                           | 02-15 17:38:47)    | name: eth-70-b5-e8-83-44-08                |  |  |  |  |
| 1644917927415 (2022-                                           | 02-15 17:38:47)    | id: eth-70-b5-e8-83-44-08                  |  |  |  |  |
| 1644917927415 (2022-                                           | 02-15 17:38:47)    | type: 0x4                                  |  |  |  |  |
| 1644917927415 (2022-                                           | 02-15 17:38:47)    | MAC: 70-b5-e8-83-44-08                     |  |  |  |  |
| 1644917927415 (2022-                                           | 02-15 17:38:47)    | ip: 169.254.198.209                        |  |  |  |  |
| 1644917927415 (2022-                                           | 02-15 17:38:47)    | netmask: 255.255.0.0                       |  |  |  |  |
| 1644917927415 (2022-                                           | 02-15 17:38:47)    | gateway:                                   |  |  |  |  |
| 1644917927415 (2022-                                           | 02-15 17:38:47)    | broadcast: 169.254.255.255                 |  |  |  |  |
| 1644917929416 (2022-                                           | 02-15 17:38:49)    | - device 207000132601:                     |  |  |  |  |
| 1644917929416 (2022-                                           | 02-15 17:38:49)    | vendor : Percipio                          |  |  |  |  |
| 1644917929416 (2022-                                           | 02-15 17:38:49)    | model : AIBOX1                             |  |  |  |  |
| 1644917929416 (2022-                                           | 02-15 17:38:49)    | device MAC : 62:C1:94:25:2B:9B             |  |  |  |  |
| 1644917929416 (2022-                                           | 02-15 17:38:49)    | device IP : 169.254.7.23                   |  |  |  |  |
| 1644917929416 (2022-                                           | 02-15 17:38:49) Fo | und interface 2:                           |  |  |  |  |
| 1644917929417 (2022-                                           | 02-15 17:38:49)    | name: wifi-9c-fc-e8-42-4d-48               |  |  |  |  |
| 1644917929417 (2022-                                           | 02-15 17:38:49)    | id: wifi-9c-fc-e8-42-4d-48                 |  |  |  |  |
| 1644917929417 (2022-                                           | 02-15 17:38:49)    | type: 0x8                                  |  |  |  |  |
| 1644917929417 (2022-                                           | 02-15 17:38:49)    | MAC: 9c-fc-e8-42-4d-48                     |  |  |  |  |
| 1644917929417 (2022-                                           | 02-15 17:38:49)    | ip: 192.168.8.34                           |  |  |  |  |
| 1644917929417 (2022-                                           | 02-15 17:38:49)    | netmask: 255.255.255.0                     |  |  |  |  |
| 1644917929417 ( <u>2022–</u>                                   | 02-15 17:38:49)    | gateway:                                   |  |  |  |  |
| 1644917929417 ( <u>2022–</u>                                   | 02-15 17:38:49)    | broadcast: 192.168.8.255                   |  |  |  |  |
| 1644917931419 ( <u>2022–</u>                                   | 02-15 17:38:51) Do | ne!                                        |  |  |  |  |
| S D:\percipiodc\SDK3.5.20\camport3-master\lib\win\hostapp\x64> |                    |                                            |  |  |  |  |
|                                                                |                    |                                            |  |  |  |  |

2. **可选:** AIBOX1 的 IP 地址默认是 DHCP 方式,如需设置为永久 IP 地址,运行 以下命令行。

ForceDeviceIP.exe -force <MAC> <newIP> <newNetmask> <newGateway>

注意:可以跨网段设置 IP 地址。

例如,将 AIBOX1 的 IP 地址设置为永久 IP 地址 169.254.7.22。

| PS D:\percipio | dc\SDK3. 5. 20 | \camport3 | -master/lib/win/hostapp/x64> . \ForceDeviceIP. exe -force 62:C1:94:25:28:98 169.254, 7, 22.255, 255, 0.0, 0, 0, 0, 0, 0 |
|----------------|----------------|-----------|----------------------------------------------------------------------------------------------------|
| 1644979950440  | (2022-02-16    | 10:52:30) | Init lib                                                                                                    |
| 1644979950440  | (2022-02-16    | 10:52:30) | - lib version: 3.5.20                                                                                                   |
| 1644979950441  | (2022-02-16    | 10:52:30) | Update interface list                                                                                                   |
| 1644979950445  | (2022-02-16    | 10:52:30) | Got 3 interface list                                                                                                    |
| 1644979950445  | (2022-02-16    | 10:52:30) | Found interface 0:                                                                                                    |
| 1644979950445  | (2022-02-16    | 10:52:30) | name: Dpb                                                                                                    |
| 1644979950445  | (2022-02-16    | 10:52:30) | id: usb-dpb                                                                                                    |
| 1644979950445  | (2022-02-16    | 10:52:30) | type: 0x2                                                                                                    |
| 1644979950445  | (2022-02-16    | 10:52:30) | Found interface 1:                                                                                                    |
| 1644979950445  | (2022-02-16    | 10:52:30) | name: eth-70-b5-e8-83-44-08                                                                                             |
| 1644979950446  | (2022-02-16    | 10:52:30) | id: eth-70-b5-e8-83-44-08                                                                                               |
| 1644979950446  | (2022-02-16    | 10:52:30) | type: 0x4                                                                                                    |
| 1644979950446  | (2022-02-16    | 10:52:30) | MAC: 70-b5-e8-83-44-08                                                                                                  |
| 1644979950446  | (2022-02-16    | 10:52:30) | 1p: 169, 254, 198, 209                                                                                                  |
| 1644979950446  | (2022-02-16    | 10:52:30) | netmask: 255.255.0.0                                                                                                    |
| 1644979950446  | (2022-02-16    | 10:52:30) | gateway:                                                                                                    |
| 1644979950446  | (2022-02-16    | 10:52:30) | broadcast: 169.254.255.255                                                                                              |
| 1644979950948  | (2022-02-16    | 10:52:30) | Force 1p failed on interface etn-/0-05-e8-83-44-08                                                                      |
| 1644979950948  | (2022-02-16    | 10:52:30) | Found Interface 2:                                                                                                    |
| 1644979950951  | (2022-02-16    | 10:52:30) | name: will-90-10-08-42-40-48                                                                                            |
| 1044979900900  | 2022-02-10     | 10:52:30) | 10: WIII-9C-IC-00-42-40-48                                                                                              |
| 1011979980980  | (2022-02-10    | 10:52:30) | type: vxs                                                                                                    |
| 1044979900907  | (2022-02-10    | 10:52:30) | MAC: 9C-1C-8C-42-4U-46                                                                                                  |
| 1011979900907  | (2022-02-10    | 10:52:30) | 1p: 192, 166, 6, 34                                                                                                    |
| 1044979900900  | (2022-02-10    | 10:52:30) | netmask: 200, 200, 200, 0                                                                                               |
| 1644070050066  | (2022-02-16    | 10.52.30) | galeway.<br>hypodepart 102 162 2 255                                                                                    |
| 1644070051469  | (2022 02-16    | 10.52.30) | Diodoctasi: 172.100.0.200                                                                                               |
| 10110101001100 | 2022 02-10     | 10:02:01) | roice ip failed on interface will be it eo 42 40 40                                                                     |

注意:

- 1. 设置完永久 IP 地址后,请断电重启 AIBOX1,并枚举 AIBOX1,确保 IP 地址修改正确。
- 2. 若之后需要设置为动态 IP 地址,运行命令行 ForceDeviceIP.exe -dynamic <MAC>。
- AIBOX1 的 IP 地址设置方式与相机的类似,详情请参考: https://percipiodc.readthedocs.io/en/latest/getstarted/index.html#ip。
- 3. 运行以下命令行,将文件夹(内含电脑端编译好需要 AIBOX1 计算的程序)拷 贝到 /userdata 路径下。

```
scp -r C:\Users\Percipio\Desktop\Test root@169.254.7.22:/userdata/
密码: 123456
```

4. 运行以下命令行,可访问 AIBOX1 的底层。

ssh root@169.254.7.22

密码: 123456

进入 /userdata 路径下,可看到第三步拷贝的 Test 文件。

root@box-percipio-micron1G-3200:~# cd /userdata/ root@box-percipio-micron1G-3200:/userdata# 1s Test cache log lost+found 5. 进入 /userdata/Test 路径下运行目标程序即可。

```
root@box-percipio-micron1G-3200:/userdata/Test# ./SimpleView_FetchFrame
3619649 (1970-01-01 09:00:19) Init lib
3619654 (1970-01-01 09:00:19)
                                   - lib version: 3.5.20
3619654 (1970-01-01 09:00:19) Update interface list
3619656 (1970-01-01 09:00:19) Got 2 interface list
3619656 (1970-01-01 09:00:19) Found interface 0:
3619656 (1970-01-01 09:00:19)
                                name: Dpb
3619656 (1970-01-01 09:00:19)
                                id: usb-dpb
3619656 (1970-01-01 09:00:19)
                                type: 0x2
3619656 (1970-01-01 09:00:19) Found interface 1:
3619656 (1970-01-01 09:00:19)
                                name: eth-62:c1:94:25:2b:9b
3619656 (1970-01-01 09:00:19)
                                id: eth-62:c1:94:25:2b:9b1707fea9
                                type: 0x4
3619656 (1970-01-01 09:00:19)
3619656 (1970-01-01 09:00:19)
                                  MAC: 62:c1:94:25:2b:9b
3619656 (1970-01-01 09:00:19)
                                  ip: 169.254.7.23
3619656 (1970-01-01 09:00:19)
                                  netmask: 255.255.0.0
3619656 (1970-01-01 09:00:19)
                                  gateway:
3619656 (1970-01-01 09:00:19)
                                  broadcast: 169.254.255.255
3619657 (1970-01-01 09:00:19) *** Select 207000107672 on usb-dpb
<u>3619793</u> (1970-01-01 09:00:19) Has RGB camera, open RGB cam
3619799 (1970-01-01 09:00:19) Has IR left camera, open IR left cam
3619799 (1970-01-01 09:00:19) Has IR right camera, open IR right cam
3619799 (1970-01-01 09:00:19) Configure components, open depth cam
3619799 (1970-01-01 09:00:19) ===
                                                        : entry count 3
3619799 (1970-01-01 09:00:19) Select Depth Image Mode: 640x480
3619799 (1970-01-01 09:00:19) Prepare image buffer
                                   - Get size of framebuffer, 5529600
3619799 (1970-01-01 09:00:19)
3619799 (1970-01-01 09:00:19)
                                   - Allocate & enqueue buffers
                                   - Enqueue buffer (0x7f8c7ca010, 5529600)
3619799 (1970-01-01 09:00:19)
                                   - Enqueue buffer (0x7f8c283010, 5529600)
3619799 (1970-01-01 09:00:19)
3619799 (1970-01-01 09:00:19) Register event callback
3619799 (1970-01-01 09:00:19) Disable trigger mode
3619804 (1970-01-01 09:00:19) Start capture
3619979 (1970-01-01 09:00:19) While loop to fetch frame
Start Fetch
Start end
3620501 (1970-01-01 09:00:20) Get frame 1
3620523 (1970-01-01 09:00:20) Re-enqueue buffer(0x7f8c7ca010, 5529600)
```